## **Terminating employment**

1. From your Applications , click My Team.

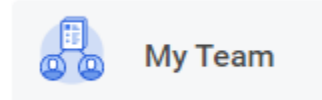

## 2. Click Terminate.

Actions Transfer, Promote or Change Job

Terminate

3. Enter employee's name you are terminating.

## **Terminate Employee**

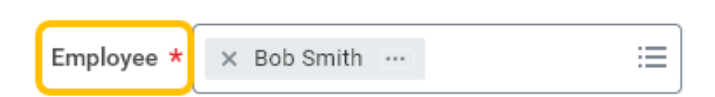

4. Click OK.

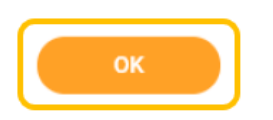

5. Click the edit icon to enter termination details. Red asterisks indicate required fields.

| Reason                                                                                    |   |
|-------------------------------------------------------------------------------------------|---|
| Primary Reason *<br>Voluntary > Better Career Opportunity<br>Secondary Reasons            | 0 |
| Details                                                                                   |   |
| Termination Date * 05/13/2022 Last Day of Work * 05/13/2022 Pay Through Date * 05/13/2022 |   |
| Resignation Date                                                                          |   |

Note – If you plan to refill position, leave position open. If you do not plan to refill position, check Close Position.

Position overlap is available when a new employee (replacement) may be hired before the exiting employee's last day.

| Position Details |      |
|------------------|------|
| Close Position   | \$ V |
|                  |      |

6. For voluntary terminations, attach resignation letter under Attachments.

| Attachments     |  |
|-----------------|--|
|                 |  |
| Drop files here |  |
| or              |  |
| Select files    |  |

7. Click Submit.

| Submit | Save for Later Cancel |
|--------|-----------------------|
|--------|-----------------------|

8. Once submitted, you will receive confirmation.

**IMPORTANT** - This does not conclude the termination process. After transaction is reviewed and approved by Employee Services, manager will receive subsequent steps in your Workday inbox required to finalize the process.

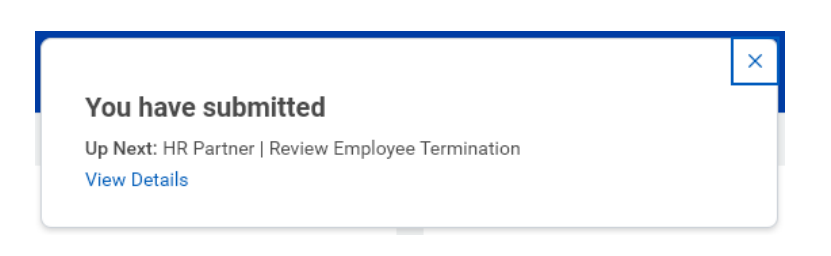